## **MYTAXES** How To Add New Taxpayers

**DOR User Guide** 

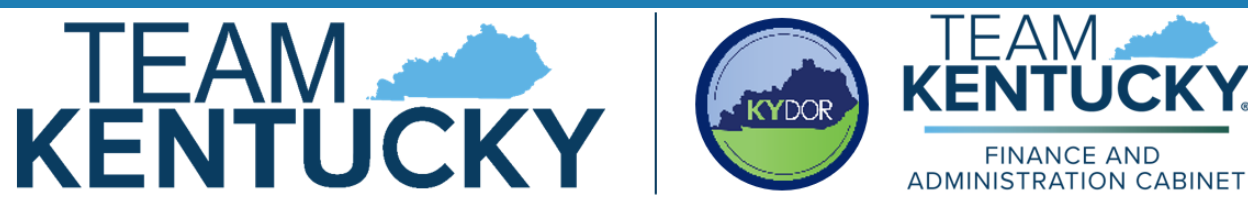

Disclaimer: The information in this presentation is for educational and informational purposes only and does not constitute legal advice. Information is presented as an overall review that is subject to law changes and may not apply to all statutes. Information in this presentation is believed to be accurate as of the date of publication. In the event that any information in this manual is later determined to be in error, this manual cannot be used by taxpayers in supporting a specific position or issue before the Department of Revenue, as it does not constitute statutory or regulatory authority.

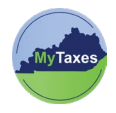

## Table of Contents

| Add an Account to your MyTaxes User Account |
|---------------------------------------------|
|---------------------------------------------|

| User          | Explanation                                |
|---------------|--------------------------------------------|
| MyTaxes Users | Users with a MyTaxes username that have    |
|               | previously signed into the MyTaxes website |
|               | (MyTaxes.ky.gov)                           |

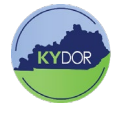

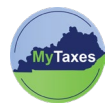

## Add New Taxpayer to your MyTaxes User Account

Follow the steps below to add a New Taxpayer to your **MyTaxes** User Account:

 Type <u>MyTaxes.ky.gov</u> in your browser and click the Log in Now button across from Log In.

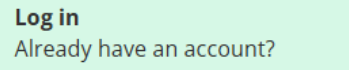

Log In Now

- Type your MyTaxes Username into Username field and click the Next button.
- Click the Select button across from Password and enter your password into the password field, then click the Verify button to move on.
- 4. A sign in verification message will appear. Click the **Send me an email** button.
- 5. Navigate to your email and open the **One Time Verification** email.
- Click Sign In or Copy and paste the six-digit verification code in the Enter a verification Code Instead link on the previous page.

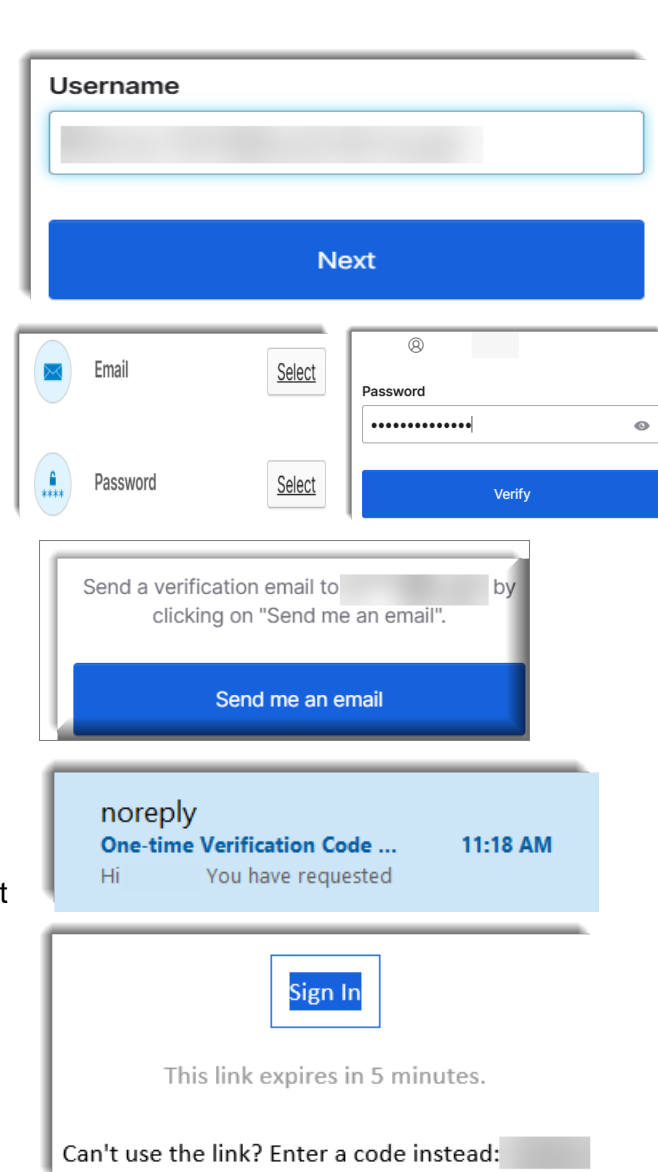

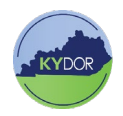

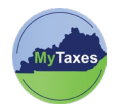

The MyTaxes Dashboard Displays.

| <b>a</b>                                   | Q, Bearch your apps                 |   |
|--------------------------------------------|-------------------------------------|---|
| My Apps<br>Work<br>Add section ⊕           | My Apps Sort ↓<br>⊙ Work            | Î |
| Notifications (1)                          |                                     |   |
|                                            |                                     |   |
|                                            | U ADD SECTION                       |   |
| Last sign in: a few seconds ago<br>Privacy | Support<br>Help: ExtailHelp@lay.gov |   |

7. When the MyTaxes dashboard appears, click the **MyTaxes** widget to navigate to your account page.

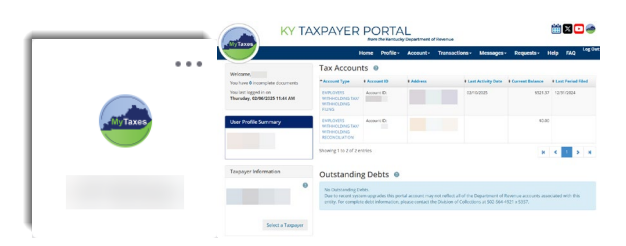

Account-

from my most recently filed Consumers Use Tax Return

**Edit Taxpayer Information** 

Transactions -

‡ La:

02/

Home

nts 🛽

\$ Acco

Accou

62535

Cancel

Profile -

**User Profile** 

My Taxpayers

I would like to enter information from my most recently filed Sales and Use Tax Return, use this option for CMRS, tire, and transient room taxes as well

I would like to enter information from my most recently filed employer's withholding tax return t would like to enter information from my most recently filed from 48-sident Withholding tax Return I do not have enough information about my business and I need a PIN letter I have received my PIN letter and would like to request access to my business suition with

Add New Taxpayers

- 8. Click on the **Profile** dropdown at the top of the Account page and then click **Add New Taxpayers**.
- Select an option to associate (link) your added taxpayer account to your current MyTaxes User Account and select the **Next** button.

\*This example demonstrates associating accounts using a PIN. For instructions on how to retrieve a PIN, see the DOR User Guide titled **How to Associate** 

## (Link) Account with PIN.

**NOTE**: If you wish to associate (link) your tax account with your MyTaxes Username by using your most recently filed tax return, you are required to provide the information listed below. The recently filed return must have been filed after March 14, 2025.

Account ID

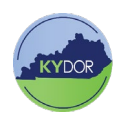

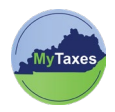

- FEIN
- Business Name
- Gross Receipts
- To add an account using your PIN, click the I have received my PIN letter and would like to request access to my business using my PIN bubble.
- 11. Provide the information for the option you selected:
  - Account Type
  - Kentucky Tax Account ID
  - Personal Identification Number PIN and then click next.
- An Authorized Taxpayer Signature message will appear. To agree to the terms of this agreement and move forward, you must click the Yes button.
- 13. Once you have completed this process you will see a Registration Confirmation message on the next page, as well as receive a MyTaxes.ky.gov Portal email confirmation that a new taxpayer account has been added to your MyTaxes account.

| nity mornation                                                                                                    |                                                                |  |  |
|----------------------------------------------------------------------------------------------------|----------------------------------------------------------------|--|--|
| * Account Type                                                                                                    |                                                                |  |  |
| * Kentucky Tax Account ID                                                                                                    | •••••                                                          |  |  |
| * Personal Identification Number (PIN)                                                                                                    | Enter PIN                                                      |  |  |
| <b>Sack</b> Cancel                                                                                                    |                                                                |  |  |
| thorized Taxpayer - Signature 🕘                                                                                                    | -08                                                            |  |  |
| Turdentard that any person who inspects information on the provided in KRS 111.6001100.<br>Bases shart tha "We hetero if you areas-Geler that "We hetero in careed the schwission and as back in the a read-us case. |                                                                |  |  |
| No                                                                                                    |                                                                |  |  |
|                                                                                                    | suomission and go back to the previous page.                   |  |  |
| Yes                                                                                                    | suometoon une go ount to the previous page.                    |  |  |
| Yes                                                                                                    | Nonitation and go back to the previous page.                   |  |  |
| Yes<br>Id Authorized Taxpayer []                                                                                                    | Program 2007 200 get und to the previous page.                 |  |  |
| Yes<br>Id Authorized Taxpayer                                                                                                    | Nontraction and go back to the previous page.<br>Progress 100% |  |  |

I have received my PIN letter and would like to request access to my business using my PIN

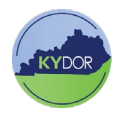

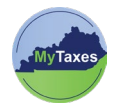

See an example of the MyTaxes.ky.gov Portal email message below.

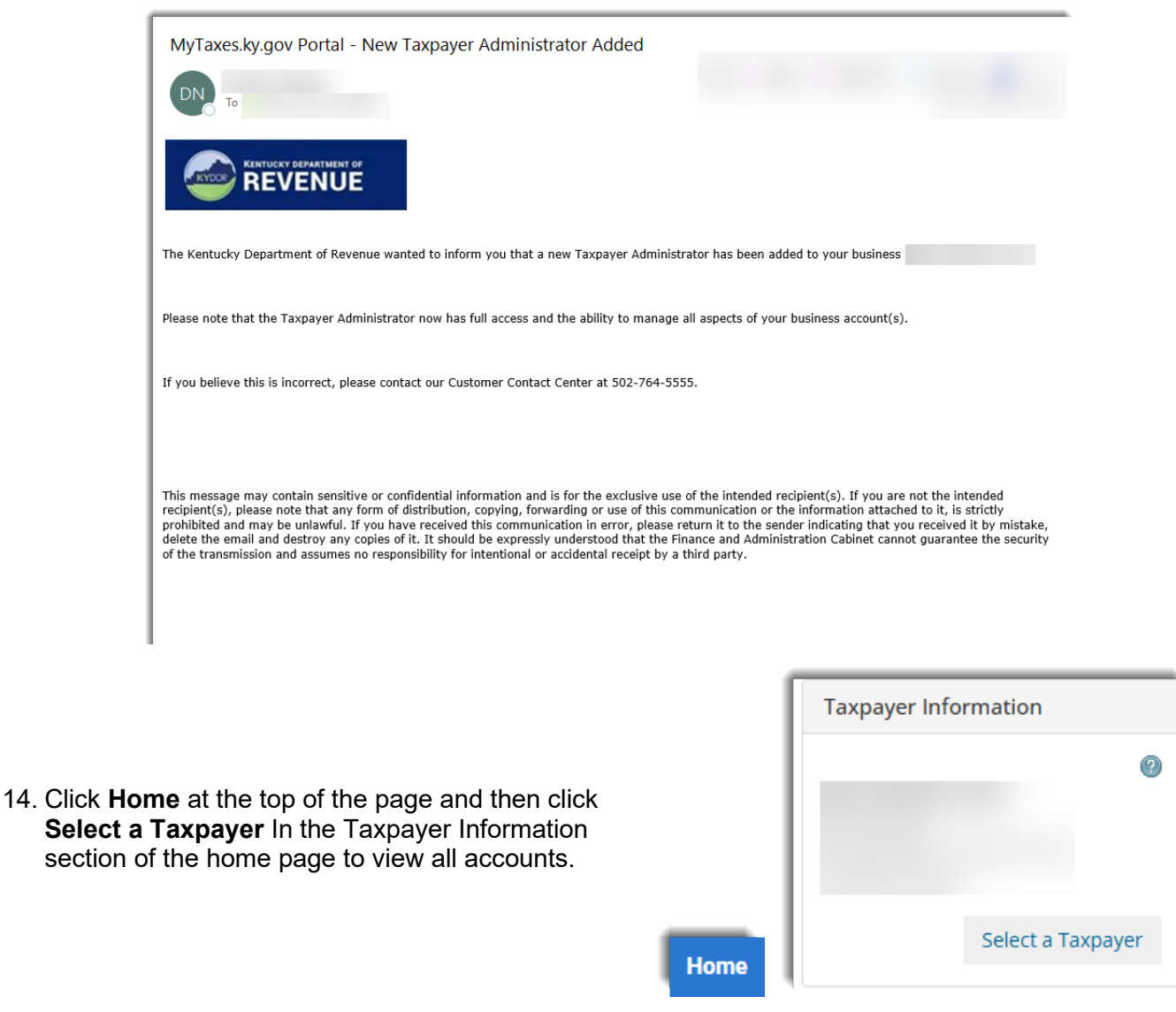

15. On this page click the taxpayer hyperlink to view the account that you wish to see.

|   | * Taxpayer | Last Accessed |
|---|------------|---------------|
|   |            | 02/27/2025    |
| ļ |            | 02/14/2025    |

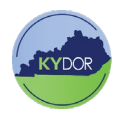